# 步驟一:由校網進入新北市校務系統-全誼

| ● 新北市立鶯歌高級工商職業學校 × +                                              |             |                                                       |                                          |
|-------------------------------------------------------------------|-------------|-------------------------------------------------------|------------------------------------------|
| $\leftrightarrow$ $\rightarrow$ C $\blacksquare$ ykvs.ntpc.edu.tw |             |                                                       |                                          |
|                                                                   |             |                                                       |                                          |
| <b>:</b> 進修部入學                                                    | 5           | 【段考】110/10/6~110/10/8舉行高一二(含高三體育班)第一次段考;檢附監考表(正式      | 教學組                                      |
| : 國中教育會考網站                                                        |             | 恋(方が)、配員衣、四只敷配風衣、平位学士を訪売則、110-1-1第一 火校を日期調整説<br>明。    |                                          |
| 【高三升學專區】                                                          | 6           | 【輔導室公告】幸福捕手(自殺防治守門員)數位影音研習,請全校教職員工於10/15完成<br>研習並提交證明 | 輔導室                                      |
| : 高三升學專區相關資訊                                                      | 7           | 因應高一繡制服修正穿著事項                                         | 生輔組                                      |
| <b>:</b> 升學與生涯網路資源                                                | 8           | 110高三校外教學課務事宜                                         | 教學組                                      |
|                                                                   | 9           | 新北市國際技職領袖人才計畫錄取名單                                     | 實習組                                      |
| 【教師園地】<br>、                                                       | 10          | 110學年度高三校外教學留校學生相關事宜                                  | 教學組                                      |
| ∷★原校務系統-欣河                                                        |             |                                                       |                                          |
| ።★新北市校務系統-全誼                                                      | 1           |                                                       |                                          |
| :: ★線上點名                                                          | <b>登歌</b> ] | 「商粉絲專頁                                                |                                          |
| ∷ ★新北市資訊設備線上報修                                                    |             |                                                       |                                          |
| <b>:</b> 新北市教育局單一認證入口                                             |             | 新北市立鶯歌工商                                              | 1-2-104                                  |
| <b>:</b> 全國教師研習系統                                                 |             | YNOC CONTRACTOR                                       |                                          |
| : 鶯歌工商雲端服務                                                        |             |                                                       | A CONTRACT                               |
| <b>::</b> 教育局信箱(ntpc)                                             |             |                                                       |                                          |
| <b>:</b> 教師會                                                      |             | 新北市立驚歌工商                                              | e la la la la la la la la la la la la la |
|                                                                   |             |                                                       |                                          |

### 步驟二:點選登入校務行政系統

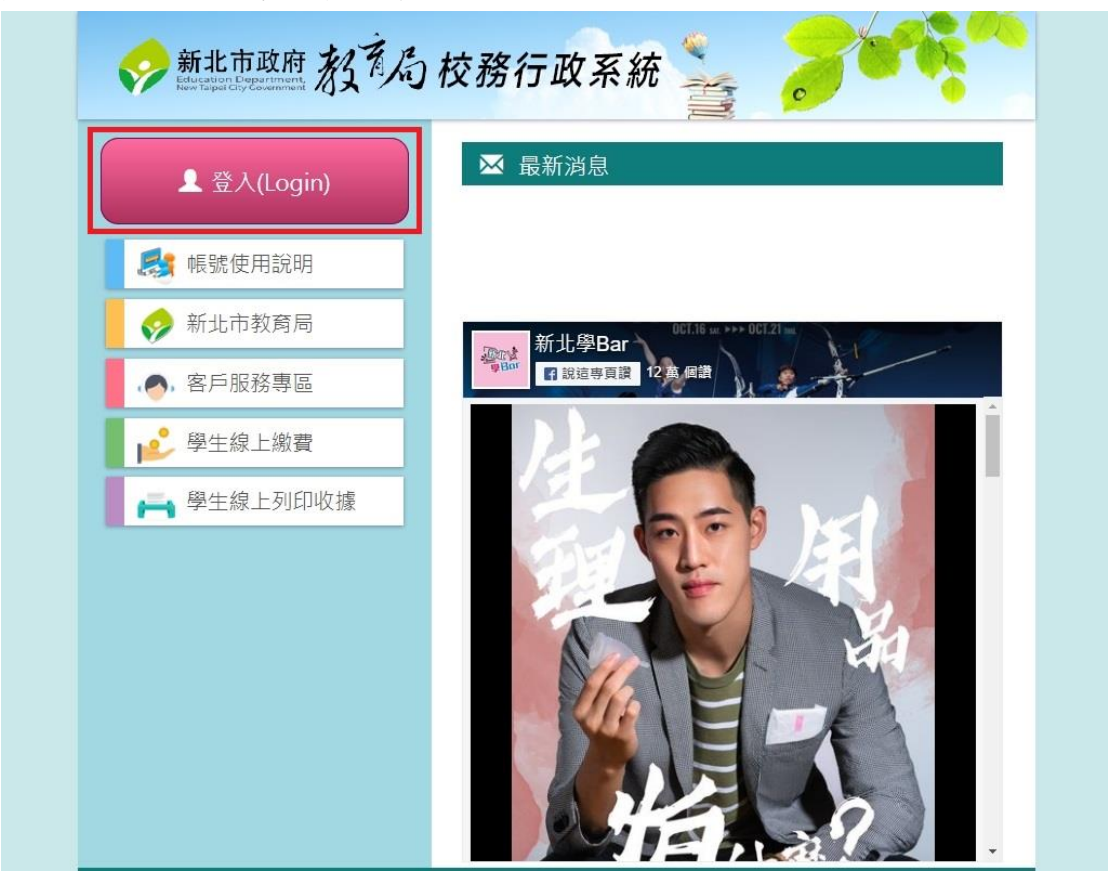

## 步驟三:輸入帳號、密碼

| - | 系統登入                                               |             |
|---|----------------------------------------------------|-------------|
|   | ~                                                  |             |
|   | 請輸入自訂帳號<br>請輸入自訂密碼                                 | 密碼忘記請學農或圖符  |
|   | 帳號座碼錯誤超過3次將顯示圖形驗證<br>記住此登入帳號<br>登入<br>忘記密碼         | 通知註冊組進侨齋碼邐原 |
|   | Copyright © 2014<br>schoolsoft All rights reserved |             |

## 步驟四:點選高中職校務系統並進入

| 新北市立鶯歌高級工商職業 |              | 回到酋版 110(1) | 學生 <b>∨</b> | 💼 🕐 智能客服 |
|--------------|--------------|-------------|-------------|----------|
| ■ 訊息中櫃 >     | 🔡 常用模組       |             |             |          |
|              |              |             |             | í.       |
|              | 奨學金管理        | 校園活動報名      | 家長人事管理      | 全國圖書館    |
|              | <b>梁</b> 動管理 | 高中職校務       |             | 3        |

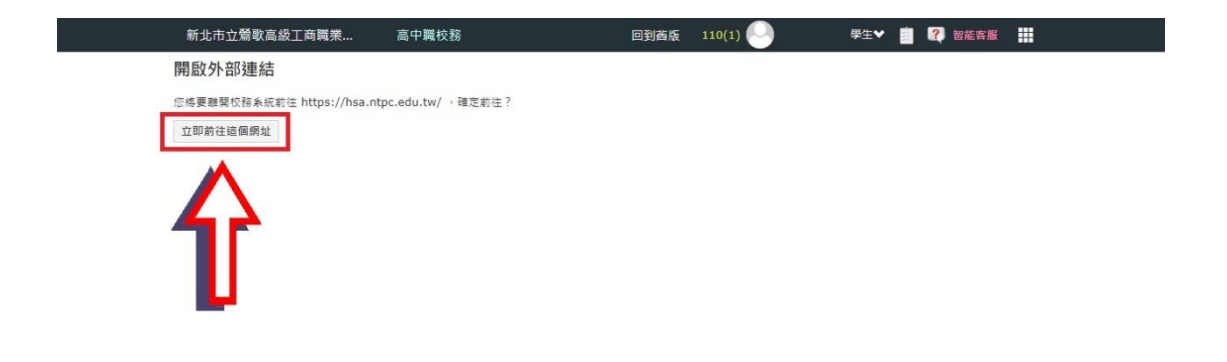

#### 步驟五:進入學生學習歷程系統

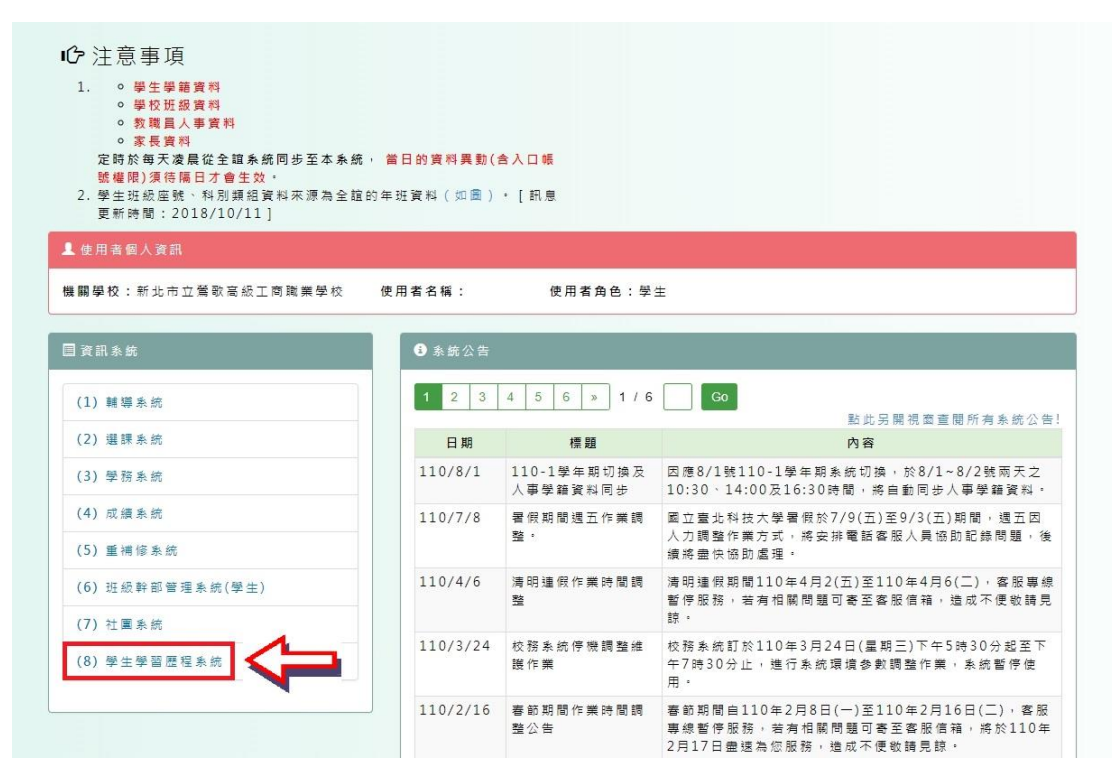

### 步驟六:點選進入收訖明細確認畫面

|                                                                                                  | 新北教育局高。                                                   | 中職校務後                           | 行政系統                                    | 學生學               | 習歷程              |              |
|--------------------------------------------------------------------------------------------------|-----------------------------------------------------------|---------------------------------|-----------------------------------------|-------------------|------------------|--------------|
| * 如您有學習歷程系統使用<br>* 服務時間:周一至周日:<br>* 本中央客服專線服務範圍                                                  | 問題,請洽中央客服專線:0809-085-0<br>8:30~18:30<br>肇為學習歷程檔案系統,未包含其他學 | 80 (免付婁電話)、0916<br>習歷程檔案推動事項,\$ | -890-550(行動電話專線)<br>如有其他問題,請洽各業務單       | 位之服務管道,不便         | 之處,敬請見諒。         |              |
| 學生學習歷程系統 首員                                                                                      | 夏 基本資料 ✔ 課程紀録 ✔                                           | 多元表現 ✔ 收訖明                      | 細 歴年紀錄統計 ◄                              | Ŧ                 | <b>會</b> 回新北校務系統 | <b>→〕</b> 登出 |
| ● 素統公告                                                                                           |                                                           |                                 |                                         | 另開                | 視園查閱所有學生學習歷程     | 系統公告Ⅰ        |
| 110-04-07         收訖明細           109-12-22         學習是程           109-09-03         學生學習         | 功能正式開放 ※點擊查閱內容※<br>檔案之「課程學習成果」及「多元表現<br>歷程糸統「基本資料」子邂項「學習計 | 】」上傳容量上限調整<br>·畫檔案」功能將於9        | ※點擊查閱內容※<br>. ※點擊查開內容※                  |                   |                  |              |
| ▲ 基本資料                                                                                           |                                                           |                                 |                                         |                   |                  |              |
| 學號: 女                                                                                            | <u> </u>                                                  | 身分證字號:                          |                                         | 班級:               | 座號:              |              |
| <ul> <li>課程學習成果設定資訊</li> </ul>                                                                   |                                                           |                                 |                                         |                   |                  |              |
| 上傳學年: 110 學年<br>可上傳期間:<br>- 上學期 : 110/10/12 0<br>- 下學期 : 110/08/16<br>- 寒假重補修:未開放<br>- 暑假重補修:未開放 | 0:00 ~ 111/01/25 00:00<br>2:00 ~ 110/09/24 00:00          | 4                               | 勾選學年: 109 學年<br>勾選時間: 110/10/18 00:00 / | ~ 110/11/01 00:00 |                  |              |
| 9 多元表現設定資訊                                                                                       |                                                           |                                 |                                         |                   |                  |              |
| 上傳學年: 110 學年<br>上傳時間: 110/10/12 12:00~1                                                          | 11/01/25 00:00                                            | 4                               | 勾選學年: 109 學年<br>勾選時間: 110/10/18 00:00 / | ~ 110/11/01 00:00 |                  |              |

### 步驟七:選擇需要檢核確認的學年期(前一個學期)

|                                                 | 新北教科                                           | 高高中                           | 職校法                             | 務行政                          | 次系統                      | 學生學習       | 了歷程              |              |
|-------------------------------------------------|------------------------------------------------|-------------------------------|---------------------------------|------------------------------|--------------------------|------------|------------------|--------------|
| * 如您有學習歷程系統使用<br>* 服務時間:周一至周日:<br>* 本中央客服專線服務範圍 | 月問題,請洽中央客服碼<br>: 8 : 30~18 : 30<br>團僅為學習歷程檔案系約 | 厚線:0809-085-080<br>充,未包含其他學習開 | (免付費電話)、<br><sup>医</sup> 程檔案推動事 | 0916-890-55<br>项,如有其他        | 0(行動電話專線)<br>1問題,請治各業務單位 | 之服務管道,不便之處 | ,敬請見諒。           |              |
| 學生學習歷程系統 首                                      | 頁 基本資料 ▾                                       | 課程紀錄 👻 多                      | 元表現 ▾                           | y訖明細 」                       | 歷年紀錄統計 ▼                 | ▲ 張若芳 (學生) | <b>會</b> 回新北校務系統 | <b>→〕</b> 登出 |
| ● 注意事項                                          |                                                |                               |                                 |                              |                          |            |                  |              |
| 1. 此收訖明細資料為學校歷程<br>2. 資料若有問題,請先詢問章              | 呈負責人員,自歷程中5<br>學校之歷程負責人員。                      | <b>央資料庫下載</b> 收訖明#            | 田後匯入象統之                         | 2資料・                         |                          |            |                  |              |
| 董 查詢收訖明細                                        |                                                |                               |                                 |                              |                          |            |                  |              |
| 收訖明細學年期學年                                       | Ε〔請選擇學年✔〕 學                                    | 期 [請選擇學期 ✔                    | 查詢                              | 請選擇正確的<br>按查詢進行 <sup>-</sup> | 的學年期後<br>下一步             |            |                  |              |

| 偱           | 『課紀錄 【確認期限: |      |      | 1      |      |                    |      |        |        |
|-------------|-------------|------|------|--------|------|--------------------|------|--------|--------|
|             |             |      |      |        |      |                    |      |        |        |
| 1           | 學生資料        |      |      |        |      |                    |      |        |        |
| 班剎          | 段: 座號: (    | 學號:  | 姓名:  |        |      |                    |      |        |        |
| t #B        | 成结          |      |      |        |      |                    |      |        |        |
| ± 703.<br>¥ | 科目名稱        | 開課年級 | 修課學分 | 學期學業成績 | 成績及格 | 補考成績               | 補考及格 | 是否採計學分 | 質性文字描述 |
| 1           | 國語文         | 1    | 3    |        | 及格   | 153                |      | 採計學分   | -      |
| 2           | 英語文         | 1    | 2    |        | 及格   | 15.0               | -    | 採計學分   | -74    |
| 3           | 數學          | 1    | 3    |        | 及格   | 1 <del>0</del> (5) | a    | 採計學分   |        |
| 4           | 美術          | 1    | 1    |        | 及格   | 150                | ā    | 採計學分   |        |
| 5           | 健康與護理       | 1    | 1    |        | 及格   | 1000               | 57   | 採計學分   |        |
| 6           | 體育          | 1    | 2    |        | 及格   | 1000               | 5    | 採計學分   | -      |
| 7           | 全民國防教育      | 1    | 1    |        | 及格   | 155                |      | 採計學分   | 1.5    |
| 8           | 繪畫基礎實習      | 1    | 3    |        | 及格   | 1550               | -    | 採計學分   | 1.76   |
| 9           | 基本設計實習      | 1    | 3    |        | 及格   | 153                |      | 採計學分   |        |
| 10          | 基礎圖學實習      | 1    | 3    |        | 及格   | 1550               |      | 採計學分   |        |
| 11          | 電腦向量繪圖實習    | 1    | 3    |        | 及格   | 1555               | 12   | 採計學分   |        |
| 12          | 色彩應用        | 1    | 2    |        | 及格   | 15:00              | 5    | 採計學分   | - 74   |
| 13          | 基礎英文閱讀與寫作   | 1    | 2    |        | 及格   | 15.5               | 1    | 採計學分   |        |
| 14          | 資訊科技與應用     | 1    | 2    |        | 及格   | 17.00              |      | 採計學分   | 7.     |
| 15          | 文學作家與作品     | 1    | 1    |        | 及格   | 453                | 17   | 採計學分   | 1.5    |

問題回報 確認「修課紀錄」資料正確

★☆確認「修課紀錄」、「課程學習成果」、「多元表現」、「校內幹部經歷」☆★ ★☆務必點選左下方的「問題回報」(需要簡述問題)或「確認資料正確」☆★ ★☆<mark>逾期未確認視同自願放棄校對權利,後續不得以任何理由提出異議</mark>☆★